# ZOOM WEB STARTUP GUIDE

1. Log in to Zoom with appropriate credentials.

Providers will access appointments via their **Personal Meeting ID** (PMI) which can be found on your main **Profile** page in Zoom.

#### Send this link to your telehealth scheduler

|                                                 | Personal Meeting ID |                 |        |
|-------------------------------------------------|---------------------|-----------------|--------|
| Managing your Virtual Waiting Room:             |                     | https:/         | .us/j/ |
| Setting up your Waiting Room                    |                     |                 |        |
| Log in to your Zoom account in your web browser |                     | Webinars        |        |
|                                                 |                     | Recordings      |        |
| Go to Settings                                  |                     | Settings        |        |
| Go to In Meeting (Advanced)                     |                     | Jettings        |        |
| Sch                                             | edule Meeting       | Account Profile |        |
|                                                 |                     |                 |        |
| In M                                            | Meeting (Basic)     |                 |        |
| In N                                            | Meeting (Advanced)  |                 |        |

- Ensure the Waiting Room is selected
- Switch Waiting Room participants to "Guest Participation only"
- Check the box to "Allow internal participants to admit guests from the waiting room if the host is not present"
- Press Save

#### Waiting room

Attendees cannot join a meeting until a host admits them individually from the waiting room. If Waiting room is enabled, the option for attendees to join the meeting before the host arrives is automatically disabled.

#### Choose which participants to place in the waiting room:

| <ul> <li>All participants</li> </ul>                                                     |     |
|------------------------------------------------------------------------------------------|-----|
| O Guest participants only ⑦                                                              |     |
| Allow internal participants to admit guests from the waiting room if the host is present | not |
| Save Cancel                                                                              |     |

The materials are intended solely for general educational and information purposes, and are not intended to provide professional advice. EMORY MAKES NO WARRANTIES, EXPRESS OR IMPLIED AS TO THE MATERIALS, INCLUDING, WITHOUT LIMITATION, COMPLIANCE WITH QUALITY, REGU-LATORY, ACCREDITATION OR STANDARDS OF CARE. EMORY EXPRESSLY DISCLAIMS ANY WARRANTIES OF MERCHANTABILITY OR FITNESS FOR A PARTICULAR PURPOSE RELATED TO THE MATERIAL.

Copyright 2020, Emory University and Emory Healthcare

# EMORY HEALTHCARE

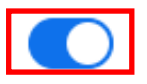

# ZOOM WEB STARTUP GUIDE

#### Managing your Virtual Waiting Room:

#### **Disabling Chat**

- Log in to your Zoom account in your web browser
- Go to Settings

Chat

• Go to In Meeting (Basic)

#### Schedule Meeting

In Meeting (Basic)

• Ensure the Chat feature is unselected

### • Confirm this change by selecting **Turn Off**

Allow meeting participants to send a message visible to all participants

| Turn OFF for "Chat                                                     |                                                |
|------------------------------------------------------------------------|------------------------------------------------|
| The following settings depend<br>• Auto saving chats<br>• Private chat | on this setting, the change might affect them. |
|                                                                        | Turn Off Cancel                                |

The materials are intended solely for general educational and information purposes, and are not intended to provide professional advice. EMORY MAKES NO WARRANTIES, EXPRESS OR IMPLIED AS TO THE MATERIALS, INCLUDING, WITHOUT LIMITATION, COMPLIANCE WITH QUALITY, REGU-LATORY, ACCREDITATION OR STANDARDS OF CARE. EMORY EXPRESSLY DISCLAIMS ANY WARRANTIES OF MERCHANTABILITY OR FITNESS FOR A PARTICULAR PURPOSE RELATED TO THE MATERIAL.

Copyright 2020, Emory University and Emory Healthcare

# EMORY HEALTHCARE

| Meetings                               |  |
|----------------------------------------|--|
| Webinars                               |  |
| Recordings                             |  |
|                                        |  |
| Settings                               |  |
| Settings<br>Account Profile            |  |
| Settings<br>Account Profile<br>Reports |  |

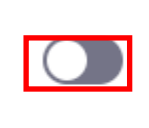

### ZOOM WEB STARTUP GUIDE

#### Test your connection (Web):

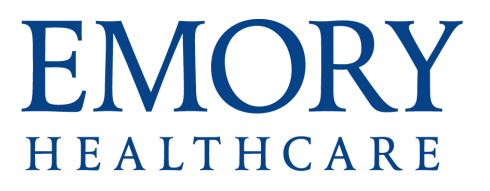

- 1. Navigate to http://zoom.us/test in Google Chrome (preferred browser) or click this link
- 2. Click Join
- 3. Click JOIN FROM YOUR BROWSER

| Lat                                        | unching                                           |
|--------------------------------------------|---------------------------------------------------|
|                                            |                                                   |
| Please click Open Zoom Me                  | etings if you see the system dialog.              |
| If nothing prompts from browser, click her | re to launch the meeting, or download & run Zoom. |
| If you cannot download or ru               | in the application, join from your browser.       |
|                                            |                                                   |
| 4. Enter your name and Click               | Join                                              |
| 5. Click Join Audio by Computer            |                                                   |
| 6. Click <b>ALLOW</b>                      |                                                   |
| 7. Click Start Video                       |                                                   |

8. Click ALLOW

If you see a video of yourself then you are setup for your telehealth visit. If you experience any trouble please refer to Zoom support .

The materials are intended solely for general educational and information purposes, and are not intended to provide professional advice. EMORY MAKES NO WARRANTIES, EXPRESS OR IMPLIED AS TO THE MATERIALS, INCLUDING, WITHOUT LIMITATION, COMPLIANCE WITH QUALITY, REGU-LATORY, ACCREDITATION OR STANDARDS OF CARE. EMORY EXPRESSLY DISCLAIMS ANY WARRANTIES OF MERCHANTABILITY OR FITNESS FOR A PARTICULAR PURPOSE RELATED TO THE MATERIAL.

Copyright 2020, Emory University and Emory Healthcare

# ZOOM WEB STARTUP IN-CALL GUIDE

#### Managing your Virtual Waiting Room:

#### Moving a patient out of the Waiting Room

• When a patient joins your Waiting Room, you will see this pop-up:

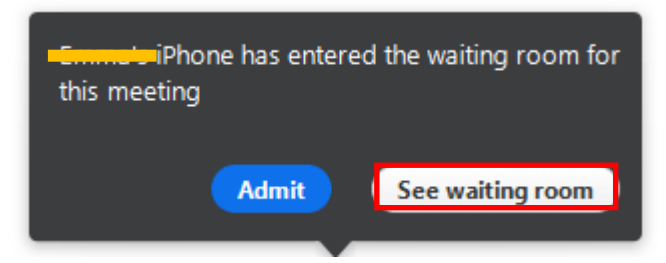

- Select See Waiting Room
- Select the waiting patient

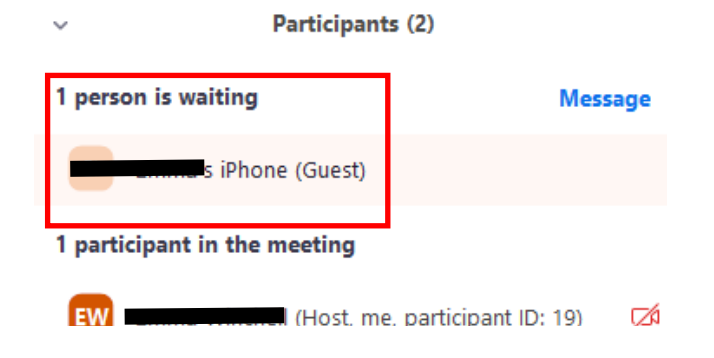

• If you are ready to see the patient, select Admit

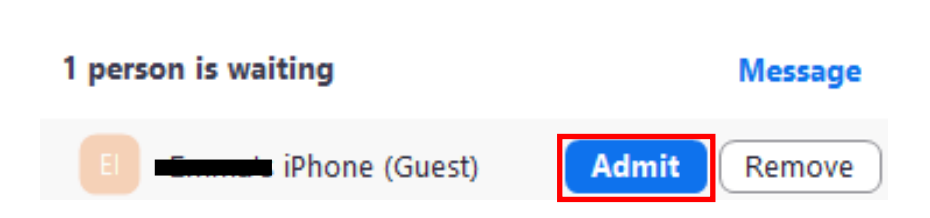

Participants (2)

#### NOTE: DO NOT Remove the patient

If you accidentally remove the patient, end the meeting and rejoin your

meeting room

The materials are intended solely for general educational and information purposes, and are not intended to provide professional advice. EMORY MAKES NO WARRANTIES, EXPRESS OR IMPLIED AS TO THE MATERIALS, INCLUDING, WITHOUT LIMITATION, COMPLIANCE WITH QUALITY, REGU-LATORY, ACCREDITATION OR STANDARDS OF CARE. EMORY EXPRESSLY DISCLAIMS ANY WARRANTIES OF MERCHANTABILITY OR FITNESS FOR A PARTICULAR PURPOSE RELATED TO THE MATERIAL.

Copyright 2020, Emory University and Emory Healthcare

# EMORY HEALTHCARE

### ZOOM WEB STARTUP IN-CALL GUIDE

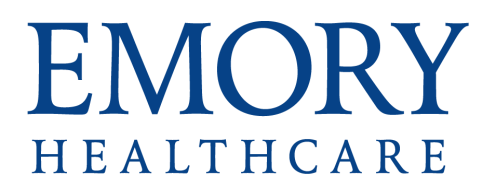

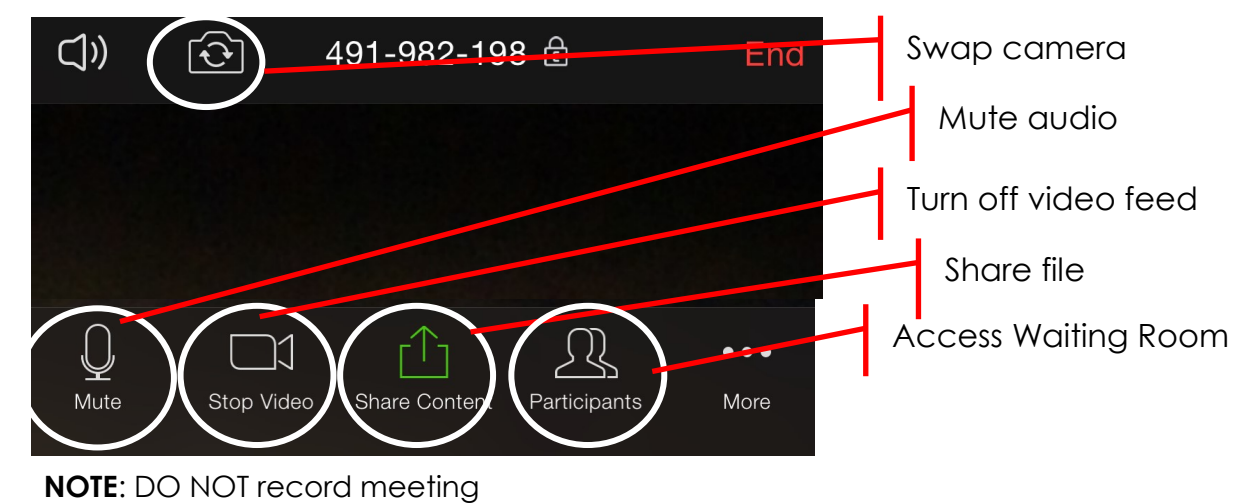

Move your mouse anywhere on the screen to bring up these controls:

The materials are intended solely for general educational and information purposes, and are not intended to provide professional advice. EMORY MAKES NO WARRANTIES, EXPRESS OR IMPLIED AS TO THE MATERIALS, INCLUDING, WITHOUT LIMITATION, COMPLIANCE WITH QUALITY, REGU-LATORY, ACCREDITATION OR STANDARDS OF CARE. EMORY EXPRESSLY DISCLAIMS ANY WARRANTIES OF MERCHANTABILITY OR FITNESS FOR A PARTICULAR PURPOSE RELATED TO THE MATERIAL.

Copyright 2020, Emory University and Emory Healthcare